## Use AirPrint to print wirelessly from your iPhone, iPad, or iPod touch

## Before you begin

• Make sure that your iOS device and your printer are connected to the same Wi-Fi network and you're within range.

## **Print with AirPrint**

- 1. Open the app you want to print from.
- To find the print option, tap app's share icon, <a> or <sup>↑</sup>, or tap ···. If you can't find the print option, check the app's User Guide or Help section. Not all apps support AirPrint.
- 3. Tap 🗇 or Print.
- 4. Tap Select Printer and choose an AirPrint-enabled printer.
- 5. Choose the number of copies or other options, like which pages you want to print.
- 6. Tap Print in the upper-right corner.

|         | 9:41 AM          | 100%  |
|---------|------------------|-------|
| Cancel  | Printer Options  | Print |
| Printer | Select Printer > |       |
| 1 Сору  |                  | - +   |
|         | Page 1           |       |